## STATEMENT OF ACCOUNT

## A Quick Reference Guide

| Log into compass                                                                                                    |        |
|----------------------------------------------------------------------------------------------------|--------|
| 🗿 Compass 🏘 🛗 🖋 🏭 😩 🚖                                                                                                    | *      |
| From the top line of Compass click on the blue circle with your initials                                                                                                    |        |
|                                                                                                    |        |
| The following screen will appear                                                                                                    |        |
| Parent: Your Name Here                                                                                                    | Active |
| Dashboard   Learning Tasks   Conferences   Contributions   Fees in Advance   Payments   Communications                                                                          |        |
| Parent: Student                                                                                                    |        |
| Your Email address hee<br>Parent IDs<br>Your Email address hee<br>Parent IDs<br>Parent IDs<br>Profile<br>Send email to teachers<br>Add Attendance Note<br>View Academic Reports |        |
| Select the Contributions tab                                                                                                    |        |

| Parent: Your Name Here                                                                                              |                |             |               |                 |                        | Active        |                |  |
|----------------------------------------------------------------------------------------------------|----------------|-------------|---------------|-----------------|------------------------|---------------|----------------|--|
| Dashboard                                                                                                    | Looming Tacks  | Conferences | Contributions | Foos in Advance | Paymonte               | Communicat    | tions          |  |
| Dashboard                                                                                                    | Learning Tasks | conterences | contributions | rees in Advance | rayments               | communicat    | uons           |  |
| Transactions:                                                                                                    |                |             |               |                 |                        |               |                |  |
| Balance: \$0.00 Fees In Advance: \$0.00 📃 Generate SoA 🎯 Generate Receipt PDF(s) 🛷 Make a Payment 🍸 Advanced Filter |                |             |               |                 |                        |               |                |  |
| D Defense                                                                                                    |                | Summary     |               | Amount (0       | Amount (GST Inclusive) |               | unt Entre Data |  |
| Keteren                                                                                                    | e Sun          |             |               | Debit           | Credit                 | Unpaid Amount | Entry Date     |  |

Select Generate SoA – Statement of Account

## The following dialog box appears.

| Generate SoA                                                            |                | ×      |
|-------------------------------------------------------------------------|----------------|--------|
| Start Date End Date                                                     |                |        |
|                                                                         | 📑 Generate SoA | Cancel |
|                                                                         |                |        |
| Enter the dates you want the statement for and then select Generate SoA |                |        |

A dialog box will appear advising you with may take some time. The length of time will depend on the time frame time you nominated.

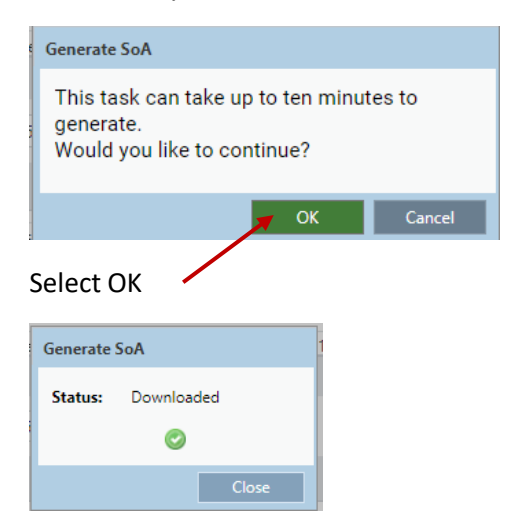

Once the report has been generated it will download as a pdf file. Look for it in the bottom lefthand corner for the file. Click on it and the pdf file will open

| Vermont Se                                                                                                    | econdary      | y Colle    | ege            | •                               |  |
|----------------------------------------------------------------------------------------------------|---------------|------------|----------------|---------------------------------|--|
| Statement of Account   Statement To: Vermont Secondary College   Your name and address here PO Box 138   Vermont, VIC 3133 (03) 8872 6300 |               |            |                |                                 |  |
| Your student name here<br>Balance: \$0.00                                                                                                 |               | Fee        | ∺s in Ad<br>Ba | vance: \$0.00<br>alance: \$0.00 |  |
| Invoice Details                                                                                                    | Date          | Amount     | Un             | paid Amount                     |  |
| 9 Design Technology Materials - Subject Contribution -                                                                                    | 21/06/2022    | \$65.00 DR |                | \$65.00                         |  |
| Donations*                                                                                                    |               |            |                |                                 |  |
| Donations Details                                                                                                    | Transaction   | Туре       | Date           | Amount                          |  |
| Other Contributions - Library Fund -                                                                                                    | Receipt       | 04/02/     | 2022           | \$40.00 CR                      |  |
| Transactions                                                                                                    |               |            |                |                                 |  |
| Transaction Details                                                                                                    | Transaction 1 | Гуре D     | ate            | Amount                          |  |
| Payment for 2022 Parent Payments                                                                                                    | Receipt       | 04/02/2    | 022            | \$412.00 CR                     |  |

Print if your wish